dot2 User Manual – Wie kann man... Version 1.9 – 2025-06-25 German

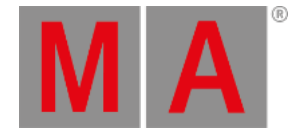

## Wie kann man die Konsole zurücksetzen?

Das Zurücksetzen auf Werkseinstellungen versetzt die dot2 in den Zustand der ersten Inbetriebnahme. Dies ist nützlich bei der Fehlersuche von Problemen, die eventuell durch falsche Einstellungen nach der ersten Inbetriebnahme aufgekommen sind. Ein anderer Fall ist wenn Sie einfach alles von der Konsole löschen möchten.

Wichtig: Das Zurücksetzen löscht die Festplatte der Konsole komplett.

## Zubehör:

- Ein leerer USB Stick
- Ein externer Monitor
- Eine externe USB Tastatur

| StickMAker 1.0.0.1                                 | _ 🗆 X    |
|----------------------------------------------------|----------|
|                                                    |          |
| USB Device (E:)                                    | - Update |
| Write Image to Disk downloads\dot2_v1.0.200.0.imgz |          |
| Delete all data ! (prepare for windows)            |          |
| Size of image to copy: Bytes written to disk:      |          |
| Start                                              | Cancel   |
|                                                    |          |

- 1. Laden Sie die aktuelle dot2\*.imgz Datei und den MA StickMAker auf www.malighting.com herunter.
- 2. Installieren Sie den MA StickMAker. indem Sie die **StickMaker-x.x.x.x.exe** Datei ausführen. Sie werden durch den Installationsprozess geführt.
- 3. Schließen Sie einen leeren USB Stick an Ihren Computer an.
- 4. Öffnen Sie den MA StickMAker durch einen Doppelklick auf das Desktop Symbol. Der MA StickMAker wird geöffnet.
- 5. Wählen Sie das **USB drive** aus, klicken Sie auf die drei Punkte und wählen die **dot2\*.imgz** Datei. Klicken Sie auf **Start**.

Der Stick wird auf Linux Ebene formatiert und das Image wird auf den Stick geschrieben.

- 6. Schließen Sie den formatierten USB an der Rückseite der Konsole an.
- 7. Drücken Sie den Power Knopf an der Konsole und drücken Sie mehrmals die F10 Taste auf der Tastatur, bis Sie zur Passwort Abfrage kommen.
- 8. Drücken Sie Enter, wählen Sie Ihren USB stick aus und drücken Sie Enter.
- 9. Wählen Sie Factory Reset.

Die Konsole wird zurückgesetzt und startet neu.

Das Zurücksetzen auf Werkseinstellungen ist komplett.